## イチ推しのユーザー登録手順(Google でログインの場合)

市原市のホームページにログインするアカウントで、殆どの方が保有していると思われる Google のアカウントでログインする手順です。

- 市原市のホームページにアクセスします。
   右のQRコードをスマホで読み取って市原市のホームページを開きます。
- 市原市のホームページが表示されます。
   画面右上にあるログインをタップします。
- ichihara.chiba.jp
  市原市
  ではいけんをしてい
  の
  の
  の
  の
  の
  の
  の
  の
  の
  の
  の
  の
  の
  の
  の
  の
  の
  の
  の
  の
  の
  の
  の
  の
  の
  の
  の
  の
  の
  の
  の
  の
  の
  の
  の
  の
  の
  の
  の
  の
  の
  の
  の
  の
  の
  の
  の
  の
  の
  の
  の
  の
  の
  の
  の
  の
  の
  の
  の
  の
  の
  の
  の
  の
  の
  の
  の
  の
  の
  の
  の
  の
  の
  の
  の
  の
  の
  の
  の
  の
  の
  の
  の
  の
  の
  の
  の
  の
  の
  の
  の
  の
  の
  の
  の
  の
  の
  の
  の
  の
  の
  の
  の
  の
  の
  の
  の
  の
  の
  の
  の
  の
  の
  の
  の
  の
  の
  の
  の
  の
  の
  の
  の
  の
  の
  の
  の
  の
  の
  の
  の
  の
  の
  の
  の
  の
  の
  の
  の
  の
  の
  の
  の
  の
  の
  の
  の
  の
  の
  の
  の
  の
  の
  の
  の
  の
  の
  の
  の
  の
  の
  の
  の
  の
  の
  の
  の
  の
  の
  の
  の
  の
  の
  の
  の
  の
  の
  の
  の
  の

|報のみ\*|| 🗟 🏶 🗖 🕑 🗒 …

次の画面が表示されます。
 Google でログインを選択します。

「アカウント選択」画面がでて自分の名前と、gmail アド レスが記載された画面がでてきます。どのアカウントでロ グインするのかを訊いてきますので自分の名前をタップ します。

「 \*もし、認証エラー403のようなメッセージが出る場 合は受け付けてもらえないので QR コードリーダーで

なく Google を立ち上げて、"市原市"を検索枠に入力して市原市のホームページを表示 させてください。そして2.からやり直してください。

これで問題なく次の画面に遷移して、□規約情報更新の表記が出るので□にチェックを

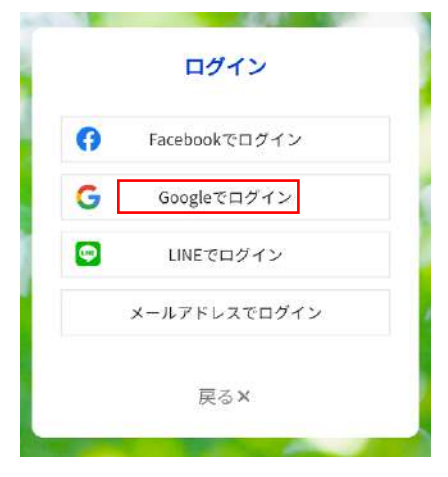

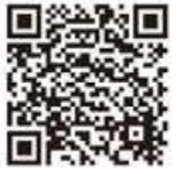

\$21% 21:34

入れて「完了」をタップします。これでログインは終了したことになります。

次に、「興味関心事(年金、防災、・・・)」の選択画面が出てくるので適当に選択して「決 定」をタップします。

マイメニューの画面が表示されます。
 個別サービス一覧を選択します。

- 5. サービス一覧のページが表示されます。
  - 「P」を選択します。

もし、一覧のページでない場合は、下の「イチ推し」 を選択します。

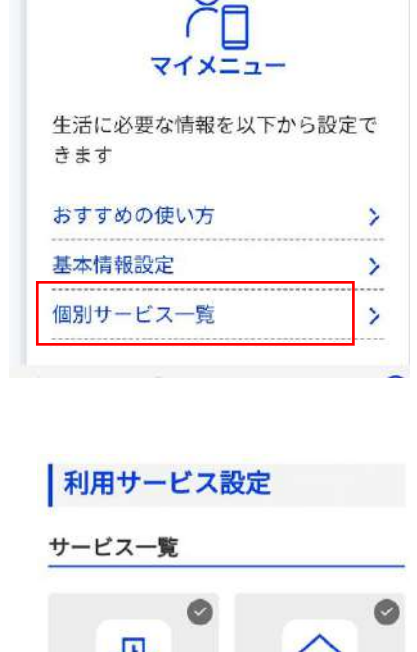

非表示にする:

マイガジェット

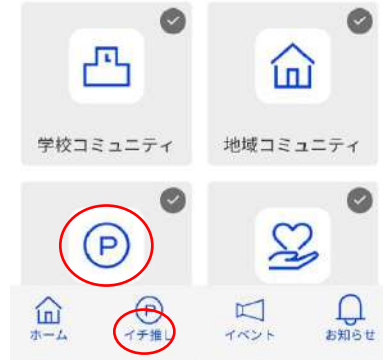

すると、「マイページイチ推し制度」の画面が出て、下にスクロールすると「サービス設定 利用開始」のバー(青色)があるのでこれをタップします。 6. イチ推しサービス設定のページが表示されます。

(1) ここでは、プロフィール情報として自分のニッ クネームを入力します。もし、ニックネームを公 表したくなければ□にチェックを入れます。

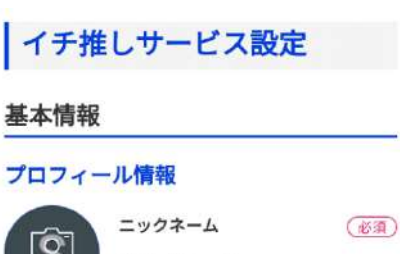

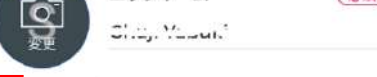

私はイチ推しサービス利用の際、ニックネ ムを公表せず、匿名で利用します。

(2)本人情報入力

姓名別々に入力します。

フリガナを姓名別々に入力します。

# 本人情報

お名前 必須 Sing" : but

項目となっています。ただし、メールアドレスは、自動入力済みです。

必須ではありませんが、住所を入れる項目があります。 郵便番号、郵便番号から「住所入力 | をタップすると 千葉県、市原市、青葉台は自動で入ります。 番地を入力します。

以下、性別、生年月日、メールアドレスまでが必須

ここから下にスクロールしていき、 「メールアドレスへの通知」と「LINE への通知」表 記がありますが ON のままにしておきます。

サービス利用規約を見て、□にチェックを入れます。 そして、最後に登録をタップします。これで、ユーザ ー登録ができたことになります。

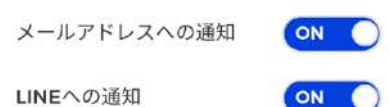

LINEへの通知

#### LINE通知

LINEで通知を受けるためには、「市原市公式 アカウント」を以下のリンクから友達に追加 する必要があります。 すでに友達の場合は、一度ブロックしてか ら、再度友達追加が必要となります。 > 詳しい登録手順はこちら LINE サービスをご利用するにあたり、以下の 規約をご確認いただき、同意いただけま したら、チェックをつけてください。 サービス利用規約 ロ

登録

登録完了して、いち推し活制度のページに遷移します。

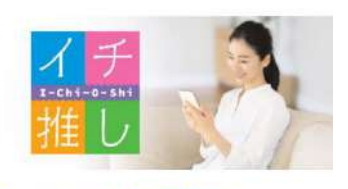

### いちはら推し活制度

「市原市をもっと良くしたい」という想いで 活動する市民活動団体と市民をつなぐポイン ト制度です。

市民活動団体の公益的な活動や市のイベン トへの参加、協力店への来店などでポイント を付与。貯まったポイントは応援したい団体 へ寄付できるほか、市の魅力商品や協力店で のサービスと交換できます。 みんかの「ちょっと」を想いや行動」の道

| 俞   | P    |      | Q    |
|-----|------|------|------|
| ユーホ | イチ推し | イベント | お知らせ |

ページをスクロールしていくと二次元バーコードリーダ ーのアイコンがあります。

これをタップすると、下図のようなカメラ画面が現れま す。イチ推しの QR コード読み取る場合はこれを使用しま す。

【ウェルカムポイントの読み込み】

右にある、QRコードを読み込んで、1,000ポイントを 取得します。もし、カメラ画面が開かないような場合は、 下にある表記「読み取れない場合はこちら」をタップして 右にあるパスコードを入力します。

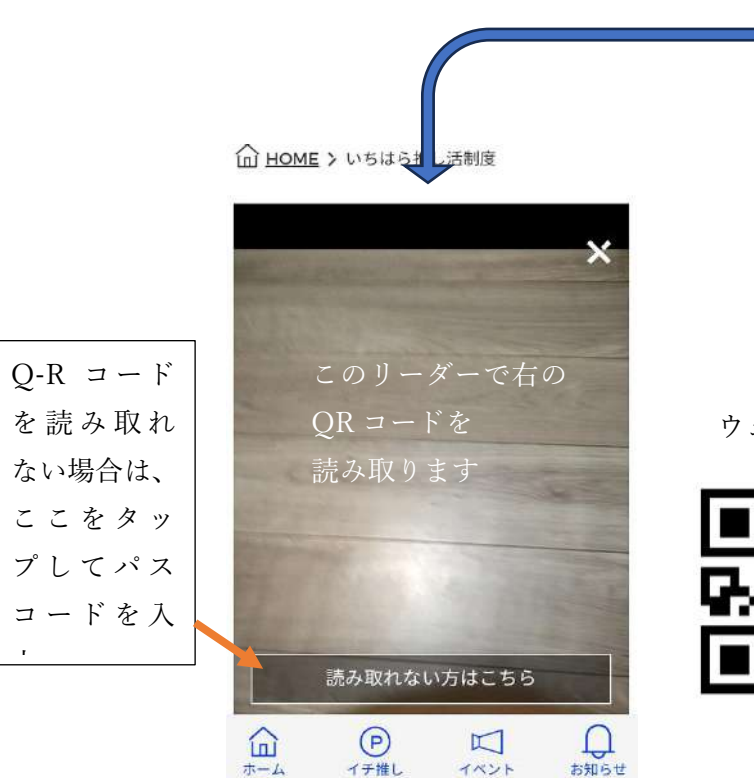

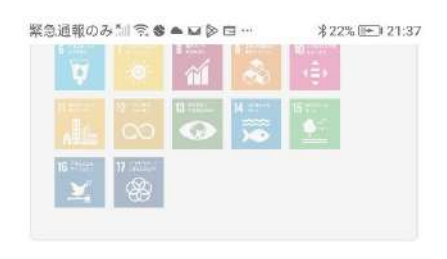

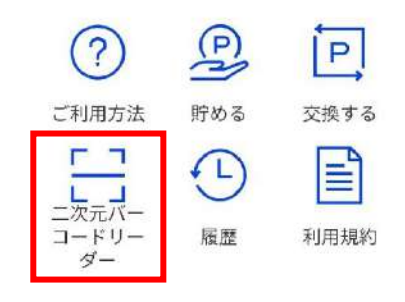

## RANKING

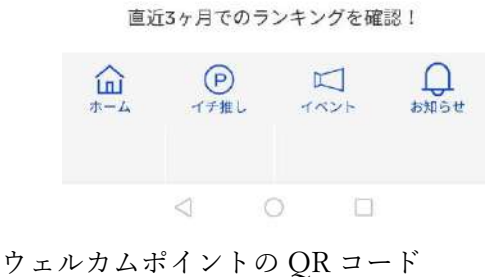

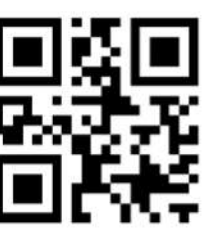

バスコード:761931

【二次元バーコードリーダーを使いやすくする】

イチ推しマイページの二次元バーコードリーダーが載っているページのショートカット アイコンをホーム画面に貼り付けておき、すぐに使用できるようにしておきます。

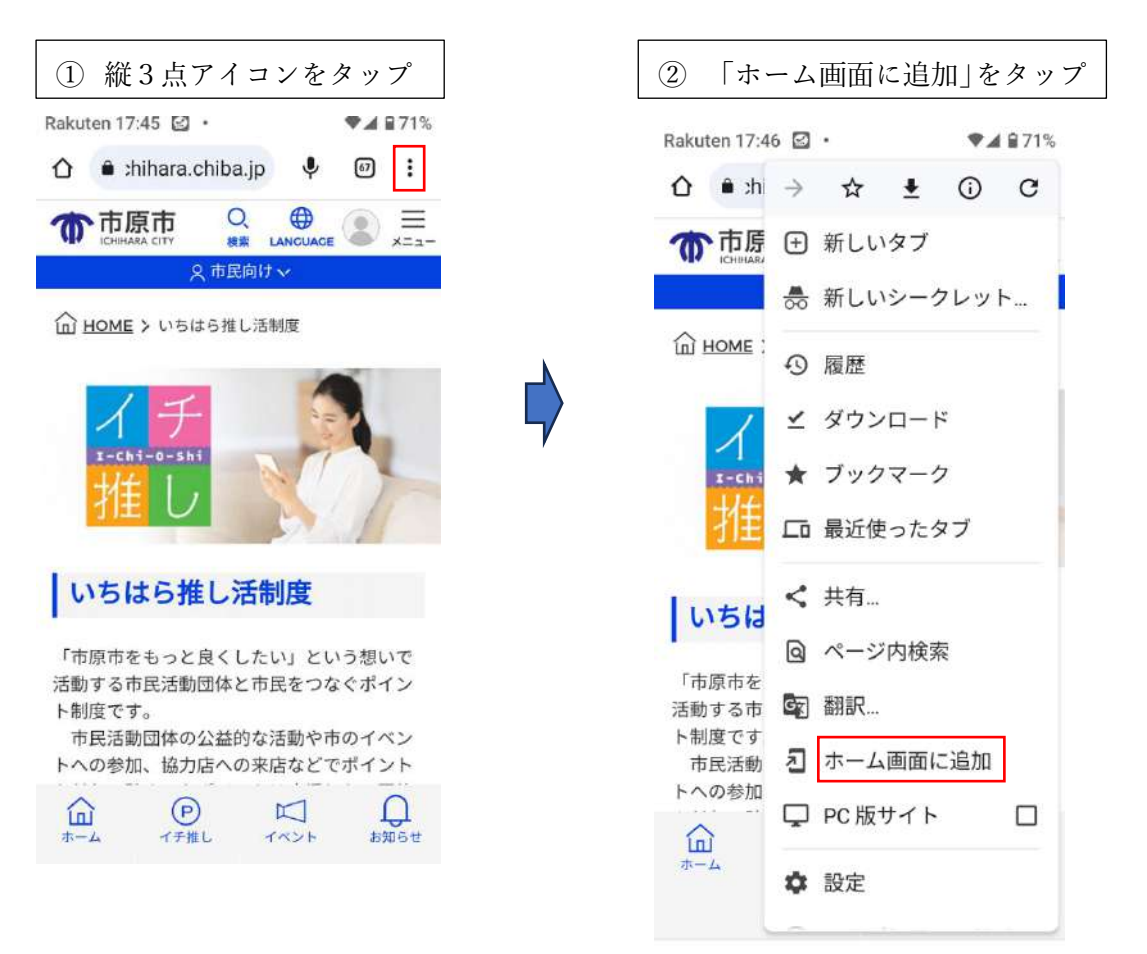

③ ホーム画面にショートカットアイコンができる

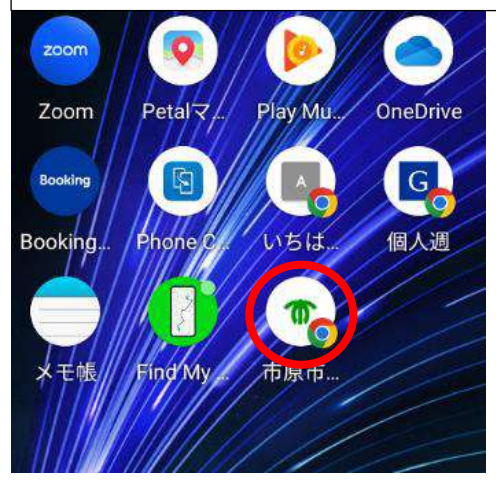

4